# Rozliczanie delegacji w programie Tachospeed

W programie Tachospeed możliwe jest rozliczanie delegacji w dwojaki sposób.

### Delegacje jednodniowe

W przypadku gdy kierowca każdego dnia wyrusza i wraca do bazy, możliwe jest hurtowe rozliczenie każdego dnia z osobna zaznaczając opcję delegacje jednodniowe.

| Kierowca:                                                              | Okres:           •         od 2010-03-01 •           do 2010-03-31 •   | 2008-05-05 💌   |
|------------------------------------------------------------------------|------------------------------------------------------------------------|----------------|
| Rodzaj delegacji<br>C delegacje jednodniowe<br>C delegacja wielodniowa | Dane<br>C tylko tarczki<br>© dane cyfrowe i/lub tarczki Pobierz dane   |                |
| Tylko jedna stawka zagraniczna     Czechy                              | <ul> <li>Lóżko w kabinie pojazdu</li> <li>Każdy kraj osobno</li> </ul> |                |
| Pobierz bieżący kurs walut                                             | EUR: 3,7958 GBP: 5,6217 USD: 2,9608 NOK: 0,4592 SEK: 0,4178 DKK: 0,50  | 91 CHF: 2,3820 |
| ✓ Przeliczaj diety                                                     | aj noclegi 🛛 🗹 Brak noclegu, gdy praca w nocy 🔽 Przeliczaj waluty      | ,              |
| Numeruj od 1 🚖 U                                                       | zupełnij kraje i miejscowości brak                                     | PLN            |
| Z Data Czas Kr                                                         | aj Miasto Czyn Pojazd Czas t Czas Noclegi Kwota Diety Su               | ima Waluta ^   |

Delegacje jednodniowe są najczęściej delegacjami krajowymi.

W trybie delegacji jednodniowych wystarczy zaznaczyć żądany okres rozliczenia delegacji np. od 2008-03-01 do 2008-03-31. Następnie zaznaczamy czy źródłem naszych danych są jedynie wykresówki czy też dane cyfrowe i wykresówki oraz wciskamy przycisk Pobierz dane.

| Kierowca:                                                              | Okres:         Okres:         Okres:< | -05-05 🔻   |
|------------------------------------------------------------------------|----------------------------------------------------------------------------------------------------|------------|
| Rodzaj delegacji<br>© delegacje jednodniowe<br>O delegacja wielodniowa | Dane<br>C tylko tarczki<br>C dane cyfrowe i/lub tarczki Pobierz dane                                                                                                    |            |
| Tylko jedna stawka zagranicz Czechy                                    | na 🔽 Łóżko w kabinie pojazdu 🗌 Każdy kraj osobno                                                                                                    |            |
| Pobierz bieżący kurs walut                                             | EUR: 3,7958 GBP: 5,6217 USD: 2,9608 NOK: 0,4592 SEK: 0,4178 DKK: 0,5091 CH                                                                                                    | IF: 2,3820 |
| Przeliczaj diety 🗌 Przelic                                             | czaj noclegi 🔽 Brak noclegu, gdy praca w nocy 🏹 Przeliczaj waluty                                                                                                    |            |
| Numeruj od 1 😫                                                         | Uzupełnij kraje i miejscowości brak                                                                                                    | PLN        |

| Ζ | Data                      | Czas   | Kraj       | Miasto | Czyn Poja             | zd C | Czas t               | Czas              | Noclegi                 | Kwota                  | Diety | Suma  | Waluta |
|---|---------------------------|--------|------------|--------|-----------------------|------|----------------------|-------------------|-------------------------|------------------------|-------|-------|--------|
| 2 | 2008-03-04                | 09:41  | Polska     |        | SZA                   | 9 1  | .1g. 4               | 11g. 4            | 0                       | 0,00                   | 11,00 | 11,00 |        |
| 2 | 2008-03-04                | 21:27  | Polska     |        |                       |      |                      | Cała dele         | gacja: 11               | Lg. 46m.               |       |       |        |
| 3 | 2008-03-05                | 07:12  | Polska     |        | SZA                   | 9 6  | 5g. 5m.              | 6g. 5m.           | 0                       | 0,00                   | 0,00  | 0,00  |        |
| 3 | 2008-03-05                | 13:17  | Polska     |        |                       |      |                      | Cała del          | egac <mark>ia:</mark> ( | 5g. 5m.                |       |       |        |
| 4 | 2008-03-06                | 09:05  | Polska     |        | SZA                   | 9 1  | .0 <mark>g. 4</mark> | 10g. 4            | 0                       | 0,00                   | 11,00 | 11,00 |        |
| 4 | 2008- <mark>0</mark> 3-06 | 19:52  | Polska     |        |                       |      |                      | Cała dele         | gacja <mark>:</mark> 10 | )g. 47m.               | 1     |       |        |
| 5 | 2008-03-07                | 07:48  | Polska     |        | SZA                   | 9 6  | ig. 43               | 6g. 43            | 0                       | 0,00                   | 0,00  | 0,00  |        |
| 5 | 2008-03-07                | 14:31  | Polska     |        |                       |      |                      | Cała dele         | egacja: 6               | g. 43m.                |       |       |        |
| 6 | 2008-03-27                | 19:51  | Polska     |        | SZA                   | 9 1  | .3g. <mark>4</mark>  | 13g. 4            | 0                       | 0,00                   | 22,00 | 22,00 |        |
| б | 2008-03-28                | 09:40  | Polska     |        |                       |      |                      | Cała dele         | gacja: 13               | 3g. <mark>4</mark> 9m. |       |       |        |
| 7 | 2008-03-29                | 08:20  | Polska     |        | SZA                   | 9 1  | 4g. 5                | 14g. 5            | 0                       | 0,00                   | 22,00 | 22,00 |        |
| 7 | 2008-03-29                | 23:13  | Polska     |        |                       |      |                      | Cała dele         | gacja: 14               | 1g. 53m.               |       |       |        |
|   |                           |        | 1.1.0.0    |        |                       |      |                      |                   |                         |                        |       |       |        |
|   | <u>Z</u> amknij           | Odczyt | aj delegac | je Z   | apisz <u>d</u> elegad | je   | Eks                  | oort: <u>E</u> xc | el                      | Pełny r                | aport | E     | Raport |

Po pobraniu danych każdy dzień z osobna jest przedstawiony w formie tabelarycznej i są utworzone kolejne delegacje.

Pokazany jest czas trwania delegacji jednodniowej oraz przysługująca stawka rozliczenia diety jednodniowej.

Następnym krokiem jest wydrukowanie rozliczenia w formie Pełnego raportu lub Raportu w zależnościu od upodobań.

## Delegacje wielodniowe

W przypadku delegacji wielodniowych, każdą delegację tzn. każdą podróż służbową należy rozliczać osobno. W tej sytuacji należy wybrać datę rozpoczęcia delegacji oraz datę jej zakończenia. A więc należy wybrać datę 1 dnia podróży służbowej i wyruszenia z bazy oraz wybrać datę ostatniego dnia podróży służbowej tj. powrotu do bazy przedsiębiorstwa.

| Del       | legacje                                           |                      |                          |                                |                     |                          |                  |                |                     |               |                |               | _ 0       | ×  |
|-----------|---------------------------------------------------|----------------------|--------------------------|--------------------------------|---------------------|--------------------------|------------------|----------------|---------------------|---------------|----------------|---------------|-----------|----|
| Kie       | rowca:                                            |                      |                          | Okr                            | es:                 | 02 -                     | st 🖌             | art dele       | gacji               |               |                | _             |           |    |
|           |                                                   |                      | 2                        | do                             | 2008-03-            | ·05 💽                    | ko               | niec de        | legacji             | Data wy       | stawieni       | a: 200        | 8-05-05   | •  |
| RC<br>C   | dzaj delegacji<br>delegacje jedr<br>delegacja wie | nodniowe<br>Iodniowa |                          | Dane<br>C tylko ta<br>C dane c | rczki<br>⁄frowe i/l | ub tarczł                | d [              | Pobie          | rz dane             |               |                |               |           |    |
| Г ·       | Tylko jedna sta                                   | wka zagrar           | niczna                   |                                | É Łóżko v           | v ka <mark>b</mark> inie | pojazdu          |                | ∏ <mark>Ka</mark> ź | tdy kraj o    | osobno         |               |           | _  |
| [CZ6      | Pobierz bieżący k                                 | urs walut            | EUR                      | 3,7958                         | GBP: 5,6            | 217 USE                  | 2,9608           | NOK: 0,4       | 1592 SEM            | <: 0,4178     | — DKK: 0       | 0,5091 (      | CHF: 2,38 | 20 |
| νP        | rzeliczaj diety                                   | ∏ Prz                | <br>zeliczaj no<br>Uzupe | clegi<br>łnij kraje            | I Brak<br>i miejsco | noclegu,<br>wości        | gdy praca        | i w nocy       | brak                | Przel         | liczaj wal     | uty           | PLN       |    |
| lume      |                                                   | - Internet           |                          |                                |                     | 1                        | 1.52 / 2.52      | 1.32           | 122 1 12 12         | 162 55        | 22403          | S             | 100.00    | _  |
| lume<br>Z | Data                                              | Czas                 | Kraj                     | Miasto                         | Czyn                | Pojazd                   | Czas t           | Czas           | Noclegi             | Kwota         | Diety          | Suma          | Waluta    |    |
| lume<br>Z | Data<br>2008-03-04                                | Czas 09:41           | Kraj<br>Polska           | Miasto                         | Czyn                | Pojazd<br>SZA9           | Czas t<br>2d. 10 | Czas<br>2d. 10 | Noclegi<br>0        | Kwota<br>0,00 | Diety<br>66,00 | Suma<br>66,00 | Waluta    |    |

#### Delegacja wielodniowa krajowa

W przypadku rozliczenia diet z podróży służbowej krajowej wystarczy zaznaczyć na datach start i koniec delegacji oraz wcisnąć przycisk Pobierz dane.

Jeśli w kabinie pojazdu znajduje się łóżko to możliwe jest oznaczenie tej opcji i wybranie odpowiedniej stawki procentowej ryczałtu za nocleg.

| Ro<br>C | dzaj delegacji<br>delegacje jed<br>delegacja wie | nodniowe<br>Iodniowa |             | Dane<br>Tylko ta<br>dane cy | rczki<br>/frowe i/l   | ub tarczł             | d _               | Pobier     | rz dane  |            |          |          |           |    |
|---------|--------------------------------------------------|----------------------|-------------|-----------------------------|-----------------------|-----------------------|-------------------|------------|----------|------------|----------|----------|-----------|----|
|         | <b>Tylko jedna sta</b><br>echy                   | wka zagrar           | niczna      | Pr                          | Łóżko w<br>rocent sta | v kabinie<br>wki nocl | pojazdu<br>egowej | 25         | ∏ Każ    | dy kraj o  | osobno   |          | _         |    |
|         | Pobierz bieżący k                                | kurs walut           | EUR:        | 3,7958                      | GBP: 5,6              | 217 USE               | ); 2,9608         | NOK: 0,4   | 1592 SEN | <:  0,4178 | DKK: (   | 0,5091 ( | CHF: 2,38 | 20 |
| ₽ P     | rzeliczaj diety                                  | E Prz                | zeliczaj no | clegi                       | 🕅 Brak                | noclegu,              | gdy praca         | w nocy     |          | Prze       | iczaj wa | luty     |           |    |
| Nume    | eruj od 🚺 🗌                                      | \$                   | Uzupe       | lnij kraje                  | i miejsco             | wości                 |                   |            | brak     |            |          |          | PLN       |    |
| Ζ       | Data                                             | Czas                 | Kraj        | Miasto                      | Czyn                  | Pojazd                | Czas t            | Czas       | Noclegi  | Kwota      | Diety    | Suma     | Waluta    |    |
| 1       | 2008-03-04                                       | 09:41                | Polska      |                             |                       | SZA9                  | 2d. 10            | 2d. 10     | 0        | 0,00       | 66,00    | 66,00    |           |    |
| 1       | 2008-03-06                                       | 19:52                | Polska      |                             |                       |                       | Ca                | ała delega | cja: 2d. | 10g. 11r   | n.       |          |           |    |

Poszczególne pola w tabeli są możliwe do edycji tj. m.in.: Czas, Diety, Nocelgi

| Rodzaj delegacji<br>O delegacje jednodniowe<br>O delegacja wielodniowa | Dane<br>C tylko tar<br>O dane cy                                                                                                    | czki<br>frowe i/lub tarczk           | i Pobierz d            | lane               |               |  |  |  |  |  |  |  |
|------------------------------------------------------------------------|----------------------------------------------------------------------------------------------------|--------------------------------------|------------------------|--------------------|---------------|--|--|--|--|--|--|--|
| Tylko jedna stawka zagranic Czechy                                     | zna 🔽<br>Pro                                                                                                    | Łóżko w kabinie<br>ocent stawki nocł | pojazdu F<br>egowej 25 | Każdy kraj osobno  |               |  |  |  |  |  |  |  |
| Pobierz bieżący kurs walut                                             | Procent stawki noclegowej         25           Pobierz bieżący kurs walut         EUR:         3,7958         GBP:         5,6217         USD:         2,9608         NOK:         0,4592         SEK:         0,4178         DKK:         0,5091         CHF:         2,3820 |                                      |                        |                    |               |  |  |  |  |  |  |  |
| 🔽 Przeliczaj diety 🗌 Prze                                              | liczaj noclegi                                                                                                    | 🗹 Brak noclegu,                      | gdy praca w nocy       | 🔽 Przeliczaj wa    | iluty         |  |  |  |  |  |  |  |
| Numeruj od 🚺 🚖                                                         | Uzupełnij kraje i                                                                                                    | miejscowości                         |                        | brak               | PLN           |  |  |  |  |  |  |  |
| Z Data Czas                                                            | Kraj Miasto                                                                                                    | Czyn Pojazd                          | Czas t Czas No         | oclegi Kwota Diety | Suma Waluta ^ |  |  |  |  |  |  |  |
| 1 2008-03-04 09:41 ÷                                                   | Polska                                                                                                    | SZA9                                 | 2d. 10 2d. 10 0        | 0,00 66,00         | 66,00         |  |  |  |  |  |  |  |
| 1 2008-03-06 19:52                                                     | Polska                                                                                                    |                                      | Cała delegacja         | a: 2d. 10g. 11m.   | _             |  |  |  |  |  |  |  |

#### Delegacja wielodniowa zagraniczna

W przypadku rozliczenia delegacji zagranicznej istnieje możliwość rozliczenia wg jednej stawki zagranicznej lub wg stawek poszczególnych krajów, w których kierowca przebywał.

Aby rozliczyć cześć delegacji zagranicznej wg jednej stawki wystrczy oznaczyć opcję Tylko jedna stawka zagraniczna.

| ۲ 🗹  | Fylko jedna staw    | ka zagranio | czna                                  | •           | ✓ Łóżko w kabinie pojazdu |          |           |            |          | 🔲 Każdy kraj osobno |             |          |           |    |
|------|---------------------|-------------|---------------------------------------|-------------|---------------------------|----------|-----------|------------|----------|---------------------|-------------|----------|-----------|----|
| Nie  | mcy                 |             | · · · · · · · · · · · · · · · · · · · | - Pro       | ocent sta                 | wki nocl | egowej    | 25         |          |                     |             |          |           |    |
|      | Pobierz bieżący kur | s walut     | EUR:                                  | 3,7958      | GBP: 5,62                 | 217 USD  | : 2,9608  | NOK: 0,4   | 1592 SEK | : 0,4178            | <b>DKK:</b> | 0,5091 C | CHF: 2,38 | 20 |
| PI   | rzeliczaj diety     | 🗌 Prze      | liczaj noc                            | legi        | 🗹 Brak i                  | noclegu, | gdy praca | w nocy     |          | Przel               | iczaj wal   | uty      |           |    |
| Nume | eruj od 🚺 🚖         | ]           | Uzupeł                                | nij kraje i | miejscov                  | wości    |           |            | brak     |                     |             |          | PLN       |    |
| Ζ    | Data                | Czas        | Kraj                                  | Miasto      | Czyn                      | Pojazd   | Czas t    | Czas       | Noclegi  | Kwota               | Diety       | Suma     | Waluta    | *  |
| 1    | 2008-03-04          | 09:41       | Polska                                |             |                           | SZA9     | 2d. 10    | 2d. 10     | 0        | 0,00                | 66,00       | 66,00    |           |    |
| 1    | 2008-03-06          | 19:52       | Polska                                |             |                           |          | Ca        | ała delega | cja: 2d. | 10g. 11n            | n.          |          |           |    |

Następnie w przypadku danych cyfrowych niezbędne jest uzupełnienie informacji o krajach pobytu oraz o momentach przekroczenia granicy. W tym celu należy rozwinąć menu podręczne i wybrać dwukrotnie |Wstaw zdarzenie po|.

W pierwszym dodanym wierszu wybieramy kraj, do którego kierowca podróżował i w kolumnie |Czynność| wybieramy zdarzenie |Granica|.

| <b>I</b> | Tylko jedna staw    | ka zagrani | czna        | ~           | Łóżko w            | kabinie  | pojazdu   |           | 🗌 Każ    | dy kraj o | sobno       |           |           |     |
|----------|---------------------|------------|-------------|-------------|--------------------|----------|-----------|-----------|----------|-----------|-------------|-----------|-----------|-----|
| Nie      | mcy                 |            | •           | • Pr        | ocent sta          | wki nocl | egowej    | 25        |          |           |             |           |           |     |
|          | Pobierz bieżący kur | s walut    | EUR:        | 3,7958      | GBP: 5,6           | 217 USD  | 2,9608    | NOK: 0,4  | 1592 SEK | (: 0,4178 | <b>DKK:</b> | 0,5091    | CHF: 2,38 | 320 |
| PI       | rzeliczaj diety     | 🗆 Prze     | eliczaj noc | legi        | 💌 Brak i           | noclegu, | gdy praca | i w nocy  |          | ✓ Przel   | iczaj wa    | luty      |           |     |
| Nume     | eruj od 📔 🚖         | I          | Uzupeł      | nij kraje i | miejscov           | wości    |           |           | brak     |           |             |           | PLN       | I   |
| Ζ        | Data                | Czas       | Kraj        | Miasto      | Czyn               | Pojazd   | Czas t    | Czas      | Noclegi  | Kwota     | Diety       | Suma      | Waluta    | ~   |
| 1        | 2008-03-04          | 09:41      | Polska      |             |                    | SZA9     | 1d. 5g    | 1d. 5g    | 0        | 0,00      | 33,00       | 33,00     |           |     |
| 1        | 2008-03-05          | 14:46      | Niemcy      | 1           | Grar 💌             |          | 14g. 3    | (SZ) 1    | 0        | 0,00      | 56,00       | 56,00     | EUR       |     |
| 1        | 2008-03-06          | 05:19      | S           | - F         | Cranica            |          | 14g. 3    |           | 0        | 0,00      | 0,00        | 0,00      |           |     |
| 1        | 2008-03-06          | 19:52      | Polska      | _           | Załadun            | legacja: | 2d. 10g.  | 11m. (Pol | ska: 1d. | 5g. 5m. , | / zagrani   | ca: 1d. 5 | ig. 6m.)  |     |
|          |                     |            |             |             | Wyładur<br>Wyłaczo |          |           |           |          |           |             |           |           | '   |
|          |                     |            |             |             | vvyiączo           |          |           |           |          |           |             |           |           |     |
|          |                     |            |             |             |                    |          |           |           |          |           |             |           |           |     |

Następnie możemy wybrać czas przekroczenia granicy z wybranym krajem w kolumnie |Czas| oraz |Data|.

W drugim dodanym wierszu zaznaczamy czas przekroczenia granicy, kiedy kierowca powraca do kraju. Należy wtedy zaznaczyć w kolumnie |Kraj| kraj powrotu czyli Polska, oraz w Kolumnie |Czynność| zaznaczamy Granica.

|     | Tylko jedna sta           | wka zagra  | niczna                                                            | F         | ¿     Łóżko w | / kabinie | pojazdu   |           | ∏ Kaź      | dy kraj o | osobno               |          |           |    |
|-----|---------------------------|------------|-------------------------------------------------------------------|-----------|---------------|-----------|-----------|-----------|------------|-----------|----------------------|----------|-----------|----|
| Nie | mcy                       |            | ļ                                                                 | • P       | rocent sta    | wki nocl  | egowej    | 25        |            |           |                      |          |           |    |
|     | Pobierz bieżący ł         | kurs walut | EUR:                                                              | 3,7958    | GBP: 5,62     | 217 USD   | 2,9608    | NOK: 0,   | 4592 SEP   | <: 0,4178 | Окк: 🛛               | 0,5091   | CHF: 2,38 | 20 |
| ₽ P | rzeliczaj diety           | ∏ Pr.      | zeliczaj noc                                                      | clegi     | 🔽 Braki       | noclegu,  | gdy praca | i w nocy  |            | Prze      | liczaj wa            | luty     |           |    |
| Num | eruj od 📔                 | \$         | Uzupeł                                                            | nij kraje | i miejscov    | wości     |           |           | brak       |           |                      |          | PLN       |    |
| Z   | Data                      | Czas       | Kraj                                                              | Miasto    | Czyn          | Pojazd    | Czas t    | Czas      | Noclegi    | Kwota     | Diety                | Suma     | Waluta    | *  |
| 1   | 2008-03-04                | 09:41      | Polska                                                            |           |               | SZA9      | 1d. 5g    | 2d. 19    | 0          | 0,00      | 66 <mark>,</mark> 00 | 66,00    |           |    |
| 1   | 2008-03-05                | 14:46      | Niemcy                                                            | la i      | Granica       | -         | 14g. 3    | (SZ) 1    | 0          | 0,00      | 42,00                | 42,00    | EUR       |    |
| 1   | 2008-03-06                | 05:19      | Polsk -                                                           | 1990      | Granica       |           | 1d. 14    |           | 0          | 0,00      | 0,00                 | 0,00     | PLN       |    |
| 1   | 200 <mark>8-</mark> 03-07 | 19:52      | Polsiz                                                            |           | Cała de       | legacja:  | 3d. 10g.  | 11m. (Pol | ska: 2d. : | 19g. 38m  | n. / zagra           | nica: 14 | g. 33m.)  |    |
|     |                           |            | Algan<br>Albani<br>Algier<br>Andor<br>Angoli<br>Arabiz<br>Argen 🕶 |           |               |           |           |           |            |           |                      |          |           |    |

Następnie możemy wybrać dokładną godzinę i datę przekroczenia granicy w kolumnach |Data| i |Czas|.

W przypadki rozliczania delegacji zagranicznej możliwe jest rozliczenie w obcej walucie ale również w PLN.

Aby dokonać przeliczenia na PLN wystarczy wcisnąć przycisk |PLN|

|     | Fylko jedna staw    | ka zagrani | czna       | ✓           | Łóżko w    | kabinie   | pojazdu    |            | 🗌 Każ      | dy kraj o | sobno     |          |           |    |
|-----|---------------------|------------|------------|-------------|------------|-----------|------------|------------|------------|-----------|-----------|----------|-----------|----|
| Nie | mcy                 |            | ·          | • Pr        | ocent sta  | wki nocle | egowej     | 25         |            |           |           |          |           |    |
|     | Pobierz bieżący kur | s walut    | EUR:       | 3,7958      | GBP: 5,62  | 217 USD   | 2,9608     | NOK: 0,4   | 1592 SEK   | : 0,4178  | окк:      | 0,5091   | CHF: 2,38 | 20 |
| P   | rzeliczaj diety     | 🗌 Prze     | liczaj noc | legi        | 💌 Brak i   | noclegu,  | gdy praca  | w nocy     |            | Przel     | iczej wa  | uty      |           |    |
| Num | eruj od 📔 🚖         | I          | Uzupeł     | nij kraje i | i miejscov | wości     |            |            | brak       |           |           |          | PLN       |    |
| Ζ   | Data                | Czas       | Kraj       | Miasto      | Czyn       | Pojazd    | Czas t     | Czas       | Noclegi    | Kwota     | Diety     | Suma     | Waluta    | ~  |
| 1   | 2008-03-04          | 09:41      | Polska     |             |            | SZA9      | 1d. 5g     | 2d. 19     | 0          | 0,00      | 66,00     | 66,00    | PLN       |    |
| 1   | 2008-03-05          | 14:46      | Niemcy     |             | Granica    |           | 14g. 3     | (SZ) 1     | 0          | 0,00      | 159,42    | 159,42   | PLN       |    |
| 1   | 2008-03-06          | 05:19      | Polska     |             | Granica    |           | 1d. 14     |            | 0          | 0,00      | 0,00      | 0,00     | PLN       |    |
| 1   | 2008-03-07          | 19:52      | Polska     |             | Cała de    | legacja:  | 3d. 10g. 1 | L1m. (Pols | ska: 2d. 1 | 19g. 38m  | . / zagra | nica: 14 | g. 33m.)  |    |

W programie Tachospeed jest możliwość pobierania kursów walutowych, ale jedynie z bieżącego dnia! W pozostałych przypadkach kursy walut należy wpisać ręcznie oraz zaznaczyć opcję |Przeliczaj diety|

| $\checkmark$ | Tylko jedna staw                                                                           | ka zagrani | czna   | <b>V</b> | Łóżko w   | kabinie   | pojazdu    |           | 🗌 Każ      | dy kraj o | sobno         |          |           |     |
|--------------|--------------------------------------------------------------------------------------------|------------|--------|----------|-----------|-----------|------------|-----------|------------|-----------|---------------|----------|-----------|-----|
| Nie          | emcy                                                                                       |            | ·      | • Pro    | ocent sta | wki nocle | egowej     | 25        |            |           |               |          |           |     |
|              | Pobierz bieżący kur                                                                        | s walut    | EUR:   | 3        | GEP: 5,62 | 217 USD   | 2,9608     | NOK: 0,4  | 1592 SEK   | : 0,4178  | <b>DKK:</b> 0 | 0,5091   | CHF: 2,38 | 320 |
|              | Przełiczaj diety 🔽 Przeliczaj noclegi 🖾 Brak noclegu, gdy praca w nocy 🔽 Przeliczaj waluty |            |        |          |           |           |            |           |            |           |               |          |           |     |
| Num          | umeruj od 2 文 Uzupełnij kraje i miejscowości brak PLN                                      |            |        |          |           |           |            |           |            |           |               |          |           |     |
| Ζ            | Data                                                                                       | Czas       | Kraj   | Miasto   | Czyn      | Pojazd    | Czas t     | Czas      | Noclegi    | Kwota     | Diety         | Suma     | Waluta    | *   |
| 2            | 2008-03-04                                                                                 | 09:41      | Polska |          |           | SZA9      | 1d. 5g     | 2d. 19    | 0          | 0,00      | 66,00         | 66,00    | PLN       |     |
| 2            | 2008-03-05                                                                                 | 14:46      | Niemcy |          | Granica   |           | 14g. 3     | (SZ) 1    | 0          | 0,00      | 126,00        | 126,00   | PLN       |     |
| 2            | 2008-03-06                                                                                 | 05:19      | Polska |          | Granica   |           | 1d. 14     |           | 0          | 0,00      | 0,00          | 0,00     | PLN       |     |
| 2            | 2008-03-07                                                                                 | 19:52      | Polska |          | Cała de   | egacja:   | 3d. 10g. 1 | 1m. (Pols | ska: 2d. 1 | 19g. 38m  | . / zagra     | nica: 14 | g. 33m.)  |     |
|              |                                                                                            |            |        |          |           |           |            |           |            |           |               |          |           | 1   |